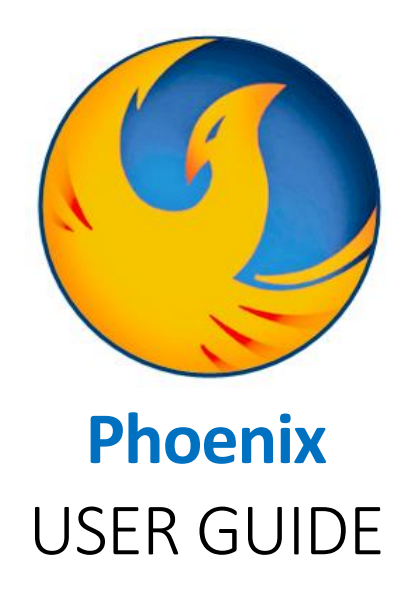

## Contents

| Introduction               | 3  |
|----------------------------|----|
| Getting started            | 3  |
| Overview                   | 4  |
| Broadcast screen           | 4  |
| Menu Options               | 4  |
| Benefits                   | 5  |
| Search fields              | 5  |
| Navigating search results  | 7  |
| Benefits History Screens   | 7  |
| Participant History Scroll | 8  |
| Dependent History          | 9  |
| Employee                   | 11 |
| Search fields              | 11 |
| Navigating search results  | 11 |
| Employee History Screen    | 11 |
| Employee History Summary   | 12 |
| Pay History                | 13 |
| Search fields              | 13 |
| Navigating search results  | 13 |
| Pay History Screen         | 14 |

| Pay History Details            |    |
|--------------------------------|----|
| Position                       |    |
| Search fields                  |    |
| Navigating search results      |    |
| Position Details Screens       |    |
| Position History Display       |    |
| Occupation History Display     |    |
| Role                           |    |
| Search fields                  |    |
| Navigating search results      |    |
| Role History Summary Screen    |    |
| Role Detail Display            |    |
| Person                         |    |
| Search fields                  |    |
| Navigating search results      | 20 |
| Person Search                  | 20 |
| Person Details                 | 20 |
| Wage Employee                  | 20 |
| Search fields                  |    |
| Navigating search results      |    |
| Wage History Summary           |    |
| Written Notice                 |    |
| Search fields                  |    |
| Navigating search results      |    |
| Written Notice History Summary |    |
| Conclusion                     |    |

# Introduction

This user manual provides basic guidance for navigating Phoenix, Virginia Department of Human Resource Management's (DHRM's) historical data system. Phoenix allows users to access various historical records related to employees, benefits, pay history, positions, roles, personal data, wage employees, and written notices. It is important to note that all historical data in Phoenix was previously accessed and managed in the Personnel Management Information System (PMIS) & its Benefits Eligibility System (BES).

# Getting started

Phoenix is housed within DHRM's SecurePass portal. After registration to SecurePass is completed, a user must then be granted access to the Phoenix application. Supervisors can reach out to their agency's aSO or aHRD to request application access.

Once application access is established, log into SecurePass and select "Phoenix" under the Applications section, from the left side menu.

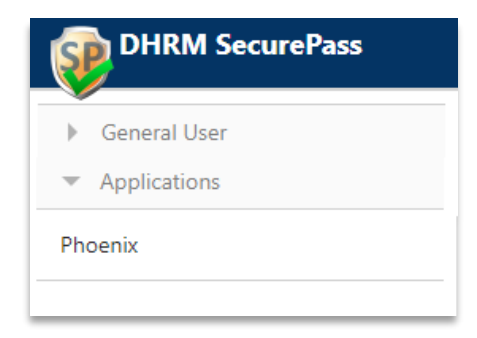

### Overview

When navigating the Phoenix system, there is a sidebar menu on the left of the screen that allows for quick access to historical records separated in distinct categories. Accessibility to the categories is limited to what security settings are enabled through your SecurePass authorization.

#### Broadcast screen

The home screen is also the landing page when first logging into the application. This is known as the broadcast screen. It will have any important messages related to application maintenance and/or state operations.

The sidebar menu is seen on the left of the screen. To navigate to a particular section, a simple click of the option title will load a search screen. To collapse or hide the sidebar menu, click the arrow at the top lefthand corner of the menu. To return to the broadcast screen, click the Phoenix home button at the top left of the header. All of the buttons and menu options will be visible on every screen.

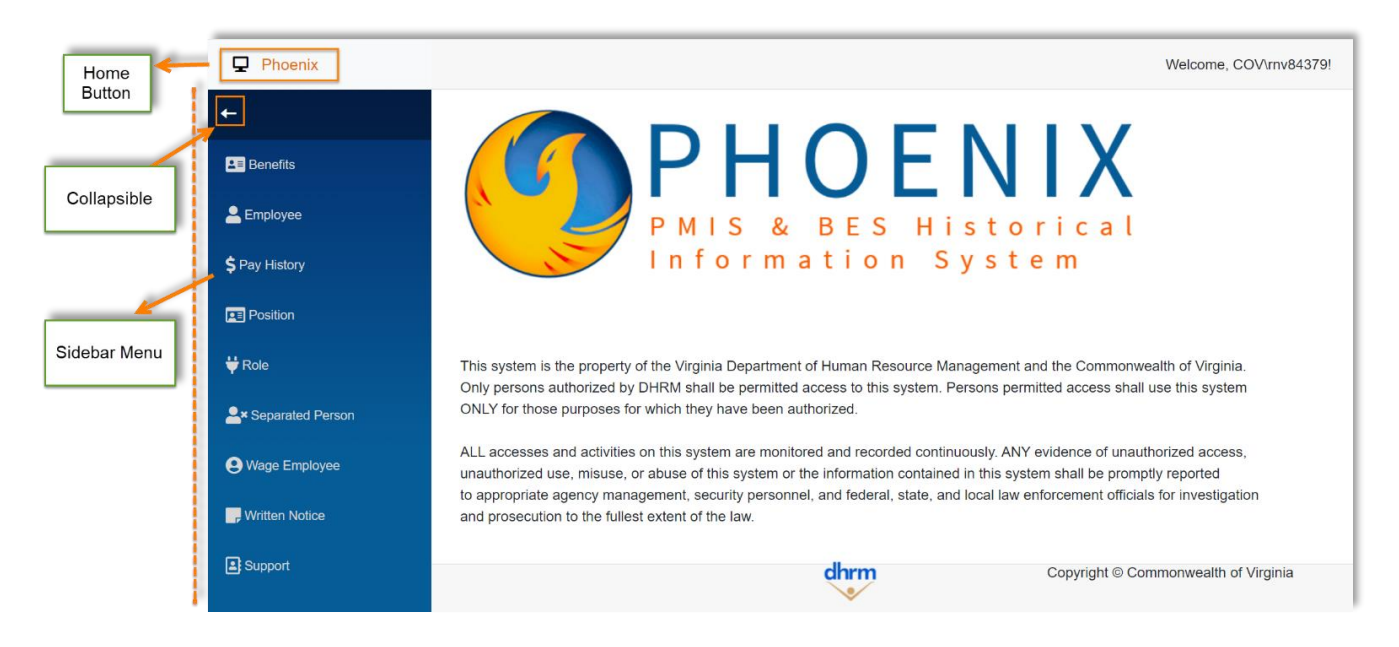

### Menu Options

| Option   | Access to                                                                                                    |
|----------|----------------------------------------------------------------------------------------------------|
| Benefits | Health benefit history records of current and former employees, employee dependents, and participating retirees. |
| Employee | Employee history records of current and former classified and faculty employees.                                 |

| Pay History    | Pay history records of current and former classified and faculty employees.                                                                                                    |
|----------------|----------------------------------------------------------------------------------------------------|
| Position       | Classified and faculty positions and relevant information.                                                                                                    |
| Role           | Provides details such as title, code, pay/shift, salary information, and additional information related to position roles.                                                                                                    |
| Person         | Displays basic person/personal data for all individuals with an ID in the historical system. It includes information such as address, birthdate, leave balances, VSDP (Virginia Sickness and Disability Program) information, prior service, and more. |
| Wage Employee  | Wage history records of current and former hourly/non-salaried employees.                                                                                                    |
| Written Notice | Written notices and other historical disciplinary actions associated with the issuance of written notices.                                                                                                    |
| Support        | Additional support resources related to Phoenix.                                                                                                    |

\*\*Note: Menu options will vary based on user access settings assigned in SecurePass.

# Benefits

The Benefits section provides access to health benefit history records of employees, dependents, and participating retirees. Here one can view additional relevant information pertaining to individual's health benefits, including but not limited to Flexible Spending Accounts (FSA's) and Participant Rewards.

### Search fields

Choose one way to search for participants or retirees

- 1. Last Name + First Name
- 2. Employee ID (*integer only-- no leading zeroes*)
- 3. SSN

Press enter on keyboard or click Search to submit

| ₽        |               |                |        |             |     |           |                   | Welcome, COV/rnv84379! |
|----------|---------------|----------------|--------|-------------|-----|-----------|-------------------|------------------------|
| <b>→</b> | Benefits      |                |        |             |     |           |                   |                        |
| 23       | Last Name     | First Nam      | e      | Employee ID | SSN | Searc     | hClear            |                        |
| 2        | Name          | Participant ID | Agency | History     | FSA | Rewards   | Participant       | Dep History            |
| \$       | No Data Found |                |        |             |     |           |                   |                        |
| <b>E</b> |               |                |        |             |     |           |                   |                        |
|          |               |                |        |             |     |           |                   |                        |
| -        |               |                |        |             |     |           |                   |                        |
| <u> </u> |               |                |        |             |     |           |                   |                        |
| •        |               |                |        |             |     |           |                   |                        |
|          |               |                |        |             |     |           |                   |                        |
|          |               |                |        |             |     |           |                   |                        |
|          |               |                |        | allaura     |     | Consider  |                   | Mariaia                |
|          |               |                |        | dnrm        |     | Copyright | © Commonwealth of | Virginia               |

\*\*Note: Using an asterisk \* with a partial name allows for a broader search. Additionally, if a participant also has dependent history, an icon will appear in the *Dep History* column. *See below*.

|                |                |        |            |                              |          | We          | lcome, COV\rnv8 |
|----------------|----------------|--------|------------|------------------------------|----------|-------------|-----------------|
| Benefits       |                |        | use a      | a wildcard (*) fo<br>results | r more   |             |                 |
| testor         | *e*            | Er     | nployee ID | SSN                          | Search   | Clear       |                 |
| Name           | Participant ID | Agency | History    | FSA                          | Rewards  | Participant | Dep History     |
| TESTOR, SONNIE | 637-09-01      | 006    | <u>@</u>   | <u>@</u>                     | <u>@</u> |             | <u>@</u>        |
| TESTOR, WIFFEE | 349-00-75      | 146    | <u>@</u>   | <u>@</u>                     | <u>@</u> |             |                 |
| TESTOR, TESTY  | 322-28-95      | 129    | <u>@</u>   | <u>@</u>                     | <u>@</u> |             | no history      |
|                |                |        |            |                              |          |             |                 |

# Navigating search results

| ₽          |               |                |        |             |     |         |                      | Welcome, COV/rnv84379! |
|------------|---------------|----------------|--------|-------------|-----|---------|----------------------|------------------------|
| <b>→</b>   | Benefits      |                |        |             |     |         |                      |                        |
| <b>1</b>   | testor        | testy          |        | Employee ID | SSN | Sea     | rch Clear            |                        |
| 1          | Name          | Participant ID | Agency | History     | FSA | Rewards | Participant          | Dep History            |
| \$         | TESTOR, TESTY | 322-28-95      | 129    | 1 @         | 2 @ | 3 @     | 4 @ (                | 5 no history           |
|            |               |                |        |             |     |         |                      |                        |
| <b>1</b>   |               |                |        |             |     |         |                      |                        |
| Ÿ          |               |                |        |             |     |         |                      |                        |
| <b>≗</b> × |               |                |        |             |     |         |                      |                        |
| 9          |               |                |        |             |     |         |                      |                        |
|            |               |                |        |             |     |         |                      |                        |
|            |               |                |        |             |     |         |                      |                        |
|            |               |                |        |             |     |         |                      |                        |
|            |               |                |        | dhrm        |     | Copyrig | ht © Commonwealth of | Virginia               |
|            |               |                |        | dhrm        |     | Copyrig | ht © Commonwealth of | Virginia               |

Select the eye icon under the column heading that you wish to view.

# Benefits History Screens

|   | Screens     | Description                                                                                   |  |  |  |  |
|---|-------------|-----------------------------------------------------------------------------------------------|--|--|--|--|
| 1 | History     | Participant history records                                                                   |  |  |  |  |
| 2 | FSA         | Flexible spending account records                                                             |  |  |  |  |
| 3 | Rewards     | Participant Reward records                                                                    |  |  |  |  |
| 4 | Participant | Most recent participant record in history (**not all participants with history will have one) |  |  |  |  |
| 5 | Dep History | Dependent history<br>(**only has view icon if participant also has dependent history)         |  |  |  |  |

# Participant History Scroll

|           |            |            |         |      |             |           |      |                     |               | Welcome, COV/rr |
|-----------|------------|------------|---------|------|-------------|-----------|------|---------------------|---------------|-----------------|
| 🛙 Go Back |            |            |         |      |             |           |      |                     |               |                 |
|           |            |            |         | Par  | ticipant Hi | story Scr | oll  |                     |               |                 |
| Name:     | TESTOR, T  | ESTY       |         | SSN: | View        |           | ID:  |                     | 3222895       |                 |
| Trans     | Key Date   | Eff-Date   | Agy/Grp | Lst  | St          | Cv        | Plan | PMIS                | Term Date     | Details         |
| PSB000    | 06/22/2021 | 07/01/2021 | 129/001 | 0    | NQ          | S         | ACC4 | PSB352              |               | ▶               |
| PSB104    | 07/20/2020 | 07/01/2020 | 129/001 | 0    | NQ          | s         | ACC4 | PSB352              |               | ۲               |
| PSB200    | 07/20/2020 | 07/01/2020 | 129/001 | 0    | NQ          | S         | ACC4 |                     |               | ۲               |
| PSB200    | 05/16/2020 | 07/01/2020 | 129/001 | 0    | NQ          | S         | ACC4 |                     |               |                 |
| PSB352    | 05/16/2020 | 05/01/2020 | 129/001 | 0    | NQ          | W         |      |                     |               |                 |
| PSB352    | 05/05/2020 | 05/01/2020 | 129/001 | 0    | NQ          | W         |      |                     |               |                 |
| PSB352    | 04/28/2020 | 04/01/2020 | 129/001 | 0    | NQ          | W         |      |                     | 12/31/2019    | ۲               |
| PSB090    | 01/29/2020 | 08/01/2019 | 129/001 | 0    | NQ          | W         |      |                     | 12/31/2019    | ۲               |
| PSB200    | 07/01/2019 | 08/01/2019 | 129/001 | 0    | NQ          | W         |      |                     | 12/31/2019    | ۲               |
| PSB090    | 07/01/2019 | 07/01/2019 | 129/001 | 0    | NQ          | F         | ACC2 |                     | 12/31/2019    | ۲               |
| PSB200    | 05/16/2019 | 07/01/2019 | 129/001 | 0    | NQ          | F         | ACC2 |                     |               | ۲               |
| PSB352    | 05/16/2019 | 05/01/2019 | 129/001 | 0    | NQ          | F         | ACC3 |                     |               | ۲               |
| PSB352    | 05/16/2019 | 05/01/2019 | 129/001 | 0    | NQ          | F         | ACC3 |                     |               | ۲               |
| PSB352    | 05/14/2019 | 05/01/2019 | 129/001 | 0    | NQ          | F         | ACC3 |                     |               | ۲               |
| PSB352    | 05/14/2019 | 05/01/2019 | 129/001 | 0    | NQ          | F         | ACC3 |                     |               | ۲               |
| Denses    | 05/42/2040 | 05/04/2040 | 400/004 | 0    | dhrm 10     | -         | Copy | right © Commonwealt | h of Virginia | ~               |

Select eye icon under *Details* column on record you wish to review, to see the detail screen.

| -          |                      |                                       |               |                       |                     |                    |                        |
|------------|----------------------|---------------------------------------|---------------|-----------------------|---------------------|--------------------|------------------------|
| ₽          |                      |                                       |               |                       |                     |                    | Welcome, COV/rnv84379I |
| →<br>E     | Participa<br>Go Back | ant History Detail                    |               |                       |                     |                    | A                      |
| •          | Name:                | TESTOR, TESTY                         | SSN:          | View                  | ID:                 | 322-28-95          |                        |
|            | Plan:                | ACC2 CCare+XD                         | Age:          | 74 Year(s) 6 Month(s) | DOB:                | 01/01/1945         |                        |
| \$         | Addr 1:              |                                       |               |                       | Plan Beg:           | 07/01/2019         |                        |
| =          | Addr 2:              | PO BOX 101                            | Agy / Grp:    | 129 DHRM 001          | Grp Beg:            | 01/01/2012         |                        |
|            | City:                | RICHMOND                              | Mbr:          | F Family              | Mbr Beg:            | 07/01/2015         |                        |
|            | St/Zip:              | VA 23218 - 101                        | Status:       | NQ NPMIS-30hrEE       | Stat Beg:           | 07/01/2016         |                        |
| <b>≜</b> × | Country:             | US United States                      | Sex:          | M Male                | BES Beg:            | 03/01/2011         |                        |
| 0          | Locality:            | 760 Richmond (City)                   | Pay Code      | 24                    | Med Status:         | Ν                  |                        |
|            | MedReim:             | \$11.00 070119-063020                 | Last Agy:     | 000                   | Med Beg:            |                    |                        |
|            | DepCare:             | \$12.00                               | Day Phone:    | 434-825-6899          |                     |                    |                        |
|            |                      |                                       | Home Phone:   | 804-789-6543          | Extend:             | 0                  |                        |
|            | OrigPar:             | View                                  | HIC:          |                       | HIC Beg:            |                    |                        |
|            | Name:                |                                       |               |                       |                     |                    |                        |
|            | Submit POA:          | 56 Open Enrollment                    | Bill Premium: | 06 Agency Payroll     | BP Beg:             | 01/01/2012         |                        |
|            | 0 Reward:            | No Reward                             |               |                       |                     |                    |                        |
|            | PMIS                 | DSD200 051610 000722 000122 DED120M11 |               | PrmCnv: Y             | Trans Eff Date:     | 07/01/2019         |                        |
|            | Lst Ir.              | P3D200 031019-000722 000133 PER129W11 |               |                       | Terminate           |                    |                        |
|            | Pr rete:             | 0697 0144 0000                        |               |                       | Events              | 07/01/2010         |                        |
|            | FTTate:              | 0007 - 0144 - 0000                    |               | dhrm                  | Copyright © Common  | vealth of Virginia | *                      |
|            |                      |                                       |               | •                     | oopyngin o ooninion |                    |                        |

As applicable, scroll down to view subsequent dependent information.

| PMIS<br>Lst Tr         PSB200 051619-000722 000133 PER129M11         PrmCnv:         Y         Tans Eff Date:         07/01/2019           Fr rate:         0887 - 0144 - 0000         Event:         07/01/2019         Event:         07/01/2019           Mote:         Event:         07/01/2019         End Date:         08/30/2020         Amount:         \$12         Goal:         \$288           DCA Information         Event:         07/01/2019         End Date:         08/30/2020         Amount:         \$12         Goal:         \$288           HCA Information         Event:         07/01/2019         End Date:         08/30/2020         Amount:         \$11         Goal:         \$288           Dependent History         End Date:         08/30/2020         Amount:         \$11         Goal:         \$284           Dependent Name         Birth Date         Soc-Sec-Num         Relationship         Dependent History         \$284           TESTOR, JACK         07/25/2016         Yew         Daughter         @2         \$284           KiD, TEST         04/03/2014         Yew         Son         @2         \$284           KiD, TEST         04/03/2014         Yew         Son         @2         \$284           KiD, THE                                                                                                    |                 |                     |                     |             |         |              |                           |                     |
|----------------------------------------------------------------------------------------------------|-----------------|---------------------|---------------------|-------------|---------|--------------|---------------------------|---------------------|
| PMIS<br>Lst Tr:       PBB200 051819-000722 000133 PER129M11       PmCnv:       Y       Trans Eff Date:       07/01/2019         Fr rate:       0687 - 0144 - 0000       Even:       07/01/2019       Even:       07/01/2019         Note:       Even:       067/01/2019       Even:       05/16/2019         DCA Information       Begin Date:       07/01/2019       End Date:       08/00/2020       Amount:       \$12       Geal:       \$288         HCA Information       Begin Date:       07/01/2019       End Date:       08/00/2020       Amount:       \$11       Geal:       \$284         Dependent History       End Date:       08/00/2020       Amount:       \$11       Geal:       \$264         Dependent Name       Birth Date       08/00/2020       Amount:       \$11       Geal:       \$264         TESTOR, JACK       07/01/2019       End Date:       06/00/2020       Amount:       \$11       Geal:       \$264         Dependent Name       Birth Date       Soc-Sec-Num       Relationship       Dependent History       \$264         TESTOR, JACK       07/25/2016       View       Son       @\$264         KD, TEST       04/03/2014       View       Son       @                                                                                                    |                 |                     |                     |             |         |              |                           | Welcome, COV\rnv843 |
| Image: Note:       Even:       07/01/2019         Note:       Receive:       05/16/2019         DCA Information:       Receive:       05/16/2019         Begin Date:       07/01/2019       End Date:       06/30/2020       Amount:       S12       Geal:       S288         HCA Information:       End Date:       06/30/2020       Amount:       S11       Goal:       S288         HCA Information:       End Date:       06/30/2020       Amount:       S11       Goal:       S284         Dependent Mame       Birth Date:       06/30/2020       Amount:       S11       Goal:       S284         Dependent Name       Birth Date       06/30/2020       Amount:       S11       Goal:       S284         TESTOR, JACK       07/01/2019       End Date:       Official University       Son       Querties       Son       Querties       Son       Querti                                                                                                    | PMIS<br>Lst Tr: | PSB200 051619-0007; | 22 000133 PER129M11 | PrmCnv:     | Y       | Trans        | Eff Date: 07/01           | /2019               |
| Pr rate:       087 - 0144 - 0000         Note:       Receive:       05/16/2019         DCA Information:       Receive:       05/16/2019         Begin Date:       07/01/2019       End Date:       06/30/2020       Amount:       \$12       Goal:       \$288         HCA Information:       Receive:       \$12       Goal:       \$288         HCA Information:       Receive:       \$11       Goal:       \$288         Pependent Name       Birth Date:       06/30/2020       Amount:       \$11       Goal:       \$288         Dependent Name       Birth Date:       06/30/2020       Amount:       \$11       Goal:       \$284         TESTOR, JACK       07/12/2019       Koc-Sec-Num       Relationship       Dependent History         TESTOR, JACK       07/25/2016       Yew       Son       @       Testor, Jane       05/24/2012       Yew       Daughter       @       Testor, Jane       04/03/2014       Yew       Son       @       Testor, Jane       04/03/2014       Yew       Son       @       Testor, Jane       04/03/2014       Yew       Son       @       Testor, Jane       @       Yew       Yew       Yew       Yew       Yew       Yew       Yew       Yew                                                                                                    |                 |                     |                     |             |         | Termi        | nate:                     |                     |
| Note:       Receive:       05/16/2019         DCA Information       Begin Date:       07/01/2019       End Date:       06/30/2020       Amount:       \$12       Goal:       \$288         HCA Information       Begin Date:       07/01/2019       End Date:       06/30/2020       Amount:       \$11       Goal:       \$288         Dependent Name       81nt Date:       06/30/2020       Amount:       \$11       Goal:       \$284         Dependent Name       Birth Date:       06/30/2020       Amount:       \$11       Goal:       \$284         TESTOR, JACK       07/25/2016       Kiow       Son       @       \$11         TESTOR, JANE       05/24/2012       View       Daughter       @       \$10         KID, TEST       04/03/2014       View       Son       @       \$10         KID, THE       04/03/2014       View       Son       @       \$10         KID, THE       04/03/2014       View       Son       @       \$10                                                                                                    | Pr rate:        | 0687 - 0144 - 0000  |                     |             |         | Event        | : 07/01/2019              |                     |
| DCA Information       Brigin Date:       07/01/2019       End Date:       06/30/2020       Amount:       \$12       Goal:       \$288         HCA Information       Brigin Date:       07/01/2019       End Date:       06/30/2020       Amount:       \$11       Goal:       \$264         Dependent History         Pependent Name       Birth Date:       \$266       \$269         TESTOR, JACK       07/25/2016       Mew       \$200       \$200       \$200       \$200       \$200       \$200       \$200       \$200       \$200       \$200       \$200       \$200       \$200       \$200       \$200       \$200       \$200       \$200       \$200       \$200       \$200       \$200       \$200       \$200       \$200       \$200       \$200       \$200       \$200       \$200       \$200       \$200       \$200       \$200       \$200       \$200       \$200       \$200       \$200       \$200       \$200       \$200       \$200       \$200       \$200       \$200       \$200       \$200       \$200       \$200       \$200       \$200       \$200       \$200       \$200       \$200       \$200       \$200       \$200       \$200       \$200       \$200       \$200       \$2                                                                                                    | Note:           |                     |                     |             |         | Recei        | ve: 05/16/2019            |                     |
| Begin Date:       07/01/2019       End Date:       06/30/2020       Amount:       \$12       Goal:       \$288         HCA Information<br>Begin Date:       07/01/2019       End Date:       06/30/2020       Amount:       \$11       Goal:       \$264         Dependent Name       Birb Date:       06/30/2020       Amount:       \$11       Goal:       \$264         Dependent Name       Birb Date:       06/30/2020       Amount:       \$11       Goal:       \$264         TESTOR, JACK       07/01/2019       End Date:       Soc-Sec-Num       Relationship       Dependent History         TESTOR, JANE       07/25/2018       View       Son       @                                                                                                    | DCA Inform      | ation               |                     |             |         |              |                           |                     |
| Begin Date:       07/01/2019       End Date:       06/30/2020       Amount:       \$11       Goal:       \$264         Dependent History         Dependent Name       Birth Date       Soc-Sec-Num       Relationship       Dependent History         TESTOR, JACK       07/25/2016       View       Son       @         TESTOR, JANE       05/24/2012       View       Daughter       @         KID, TEST       04/03/2014       View       Son       @       @         KID, THE       04/03/2014       View       Son       @       @       @       @       @       @       @       @       @       @       @       @       @       @       @       @       @       @       @       @       @       @       @       @       @       @       @       @       @       @       @       @       @       @       @       @       @       @       @       @       @       @       @       @       @       @       @       @       @       @       @       @       @       @       @       @       @       @       @       @       @       @       @       @ <td>Begin Date:</td> <td>07/01/2019</td> <td>End Date:</td> <td>06/30/2020</td> <td>Amount:</td> <td>\$12</td> <td>Goal:</td> <td>\$288</td>                                                                                                    | Begin Date:     | 07/01/2019          | End Date:           | 06/30/2020  | Amount: | \$12         | Goal:                     | \$288               |
| Begin Date:       07/01/2019       End Date:       06/30/2020       Amount:       \$11       Goal:       \$264         Dependent History         Dependent Name       Birth Date       Soc-Sec-Num       Relationship       Dependent History         TESTOR, JACK       07/25/2016       View       Son       @         TESTOR, JANE       05/24/2012       View       Daughter       @         KID, TEST       04/03/2014       View       Son       @                                                                                                    | HCA Inform      | ation               |                     |             |         |              |                           |                     |
| Dependent History         Dependent Name       Birth Date       Soc-Sec-Num       Relationship       Dependent History         TESTOR, JACK       07/25/2016       View       Son       @         TESTOR, JANE       05/24/2012       View       Daughter       @         KID, TEST       04/03/2014       View       Son       @         KID, THE       04/03/2014       View       Son       @                                                                                                    | Begin Date:     | 07/01/2019          | End Date:           | 06/30/2020  | Amount: | \$11         | Goal:                     | \$264               |
| Dependent History         Dependent Name       Birth Date       Soc-Sec-Num       Relationship       Dependent History         TESTOR, JACK       07/25/2016       View       Son       @         TESTOR, JANE       05/24/2012       View       Daughter       @         KID, TEST       04/03/2014       View       Son       @         KID, THE       04/03/2014       View       Son       @         Copyright © Commonwealth of Virginia       View       Son       @                                                                                                    |                 |                     |                     |             |         |              |                           |                     |
| Dependent Name         Birth Date         Soc-Sec-Num         Relationship         Dependent History           TESTOR, JACK         07/25/2016         View         Son         Image: Comparison of the comparison of the comparison of                                                                      | Depende         | ent History         |                     |             |         |              |                           |                     |
| TESTOR, JACK     07/25/2016     View     Son     @       TESTOR, JANE     05/24/2012     View     Daughter     @       KID, TEST     04/03/2014     View     Son     @       KID, THE     04/03/2014     View     Son     @                                                                                                    | Dependent Name  | e Bir               | rth Date            | Soc-Sec-Num |         | Relationship | Depend                    | ent History         |
| TESTOR, JANE     05/24/2012     View     Daughter     Image: Comparison of the comparison of the compar | TESTOR, JACK    | 07/                 | /25/2016            | View        |         | Son          | ۲                         |                     |
| KID, TEST     04/03/2014     View     Son       KID, THE     04/03/2014     View     Son                                                                                                    | TESTOR, JANE    | 05/                 | /24/2012            | View        |         | Daughter     | ۲                         |                     |
| KID, THE     04/03/2014     View     Son       Copyright © Commonwealth of Virginia                                                                                                    | KID, TEST       | 04/                 | /03/2014            | View        |         | Son          | ٩                         |                     |
| Copyright © Commonwealth of Virginia                                                                                                    | KID, THE        | 04/                 | /03/2014            | View        |         | Son          | ۲                         |                     |
| dhrm Copyright © Commonwealth of Virginia                                                                                                    |                 |                     |                     |             |         |              |                           |                     |
|                                                                                                    |                 |                     |                     | dhrm        |         | Copyri       | ght © Commonwealth of Vir | ginia               |

### **Dependent History**

View dependent history by selecting an icon in the Dependent History column

| Dependent History |            |             |              |                            |  |  |  |  |
|-------------------|------------|-------------|--------------|----------------------------|--|--|--|--|
| Dependent Name    | Birth Date | Soc-Sec-Num | Relationship | Dependent History          |  |  |  |  |
| TESTOR, JACK      | 07/25/2016 | View        | Son          | •                          |  |  |  |  |
| TESTOR, JANE      | 05/24/2012 | View        | Daughter     | ٩                          |  |  |  |  |
| KID, TEST         | 04/03/2014 | View        | Son          | ٩                          |  |  |  |  |
| KID, THE          | 04/03/2014 | View        | Son          | ٩                          |  |  |  |  |
|                   |            | dhrm        | Copyright    | © Commonwealth of Virginia |  |  |  |  |

This loads the dependent history screen for the selected dependent.

Again, by selecting the eye icon in the right *Details* column, you can view more information.

| Dependent For | dent His   | tory Scro<br>sty | Dependent For | View |            | Dependent For ID: 322-28-95 | Click   |
|---------------|------------|------------------|---------------|------|------------|-----------------------------|---------|
| Trans         | Key Date   | Relationship     | Soc-Sec-Num   | Rn   | Eff-Date   | Dependent Name              | Details |
| PSB104        | 05/05/2020 | Son              | View          | 1    | 05/01/2020 | TESTOR, JACK                | ٩       |
| PSB301        | 07/01/2019 | Son              | View          | 2    | 08/01/2019 | TESTOR, JACK                | ۲       |
| PSB353        | 08/15/2018 | Son              | View          | 75   | 09/01/2018 | TESTOR, JACK                | ۲       |
| PSB090        | 07/01/2019 | Son              | View          | 2    | 09/01/2018 | TESTOR, JACK                | ۲       |
| PSB353        | 08/15/2018 | Son              | View          | 75   | 08/01/2018 | TESTOR, JACK                | ٢       |
| PSB301        | 08/22/2016 | Son              | View          | 2    | 09/01/2016 | TESTOR, JACK                | ۲       |
|               |            |                  |               |      |            |                             |         |
|               |            |                  |               |      |            |                             |         |
|               |            |                  |               |      |            |                             |         |

| ₽        |                      |                    |                     |                      |               | Welcome, COV\rnv84379! |
|----------|----------------------|--------------------|---------------------|----------------------|---------------|------------------------|
| <b>→</b> | Depen                | dent History De    | tail                |                      |               |                        |
| 20       | 🛯 Go Back            |                    |                     |                      |               |                        |
| 2        | Participant<br>Name: | TESTOR, TESTY      | Participant<br>SSN: | View                 | ID:           | 322-28-95              |
| \$       | Name:                | TESTOR, JACK       | SSN:                | View                 | Relationship: | Son                    |
|          | Disabled:            | No                 | Event Date:         | 01/01/2020           | Receive Date: | 01/01/2020             |
| <u>∎</u> | BES Begin<br>Date:   | 09/01/2016         | Age                 | 3 Year(s) 9 Month(s) | Birth Date:   | 07/25/2016             |
| ×        | Submit<br>Reason:    | 01 Employee Rehire | Submit Date:        | 05/01/2020           | Medicare:     | No                     |
|          | Reward:              | No Reward          |                     |                      |               |                        |
| •        | Terminate<br>Date:   | 07/31/2019         | Last Trans:         | PSB104               |               |                        |
|          |                      |                    |                     |                      |               |                        |

# Employee

In the Employee section, you can access and review the historical employee records of both current and former classified and faculty employees. This includes important employment-related information.

### Search fields

Choose one way to search for employee history records

- 1. Last Name + First Name
- 2. Employee ID (*integer only-- no leading zeroes*)
- 3. SSN

Press enter on keyboard or click Search to submit

### Navigating search results

Select the eye icon under the column heading that you wish to view. Results may show multiple employees to choose from.

| Ŗ          |                |        |             |            |                                    | Welcome, COV/rnv84379! |
|------------|----------------|--------|-------------|------------|------------------------------------|------------------------|
| <b>→</b>   | Employees      |        |             |            |                                    |                        |
| 20         | TEST           | THOMAS | Employee ID | SSN        | Search Clear                       |                        |
| <b>.</b>   | Name           | ld     | SSN         | DOB        | History                            |                        |
| Ś          | TEST, THOMAS J | 5203.  | View        | 07/01/1946 | 1 @                                |                        |
|            |                |        |             |            |                                    |                        |
|            |                |        |             |            |                                    |                        |
|            |                |        |             |            |                                    |                        |
| <b>*</b> * |                |        |             |            |                                    |                        |
| 9          |                |        |             |            |                                    |                        |
|            |                |        |             |            |                                    |                        |
|            |                |        |             |            |                                    |                        |
|            |                |        |             |            |                                    |                        |
|            |                |        |             |            |                                    |                        |
|            |                |        |             |            |                                    |                        |
|            |                |        | dhrm        |            | Copyright Commonwealth of Virginia |                        |

Employee History Screen

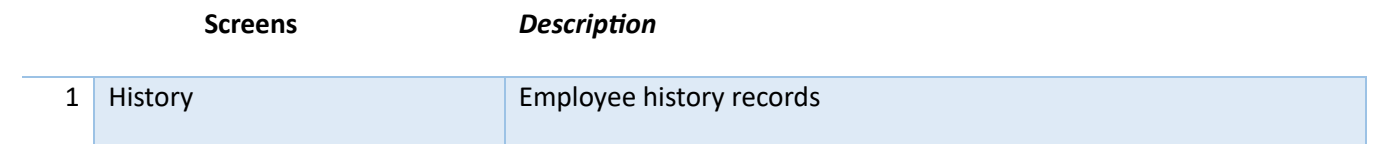

# Employee History Summary

| ₽        |            |                |     |                |          |                            | Welcome, COV/rnv8 | 4379 |
|----------|------------|----------------|-----|----------------|----------|----------------------------|-------------------|------|
| <b>→</b> | Co Back    |                |     |                |          |                            |                   |      |
| <b>1</b> |            |                | En  | nployee Histor | y Summar | У                          |                   |      |
| 2        | Name:      | TEST, THOMAS J | SS  | View           |          | ID: 5203                   |                   |      |
| ;        | Trans/Rsn  | Efft Date      | Agy | Pos            | Role     | State Sal                  | Details           |      |
|          | PSE115/115 | 06/25/2018     | 129 | 49052          | 39113    | 115203.00                  | ٢                 |      |
|          | PSE030/822 | 06/25/2017     | 129 | 49052          | 39113    | 115203.00                  | ۲                 |      |
| ,        | PSE175/175 | 05/05/2017     | 129 | 49052          | 39113    | 115203.00                  | ۲                 |      |
| *        | PSP947/947 | 08/16/2016     | 129 | 49052          | 39113    | 115203.00                  | ۲                 |      |
|          | PSE215/215 | 08/10/2015     | 129 | 49052          | 39113    | 115203.00                  | ۲                 |      |
| )        | PSE092/92  | 05/24/2015     | 129 | 49052          | 39113    | 111032.00                  |                   |      |
|          | PSE215/215 | 07/25/2013     | 129 | 49052          | 39113    | 111032.00                  | ٢                 |      |
|          | PSE545/545 | 06/25/2011     | 129 | 49052          | 39113    | 106943.00                  | ۲                 |      |
|          | PSE092/92  | 05/24/2010     | 129 | 49052          | 39113    | 101850.00                  | ۲                 |      |
|          | PSE215/215 | 11/25/2007     | 129 | 49052          | 39113    | 101850.00                  | ۲                 |      |
|          | PSE215/215 | 11/25/2006     | 129 | 49052          | 39113    | 97933.00                   | ۲                 |      |
|          |            |                |     | dhîmî          |          | Copyright © Commonwealth o | f Virginia        |      |

## Select eye icon under *Details* column on record, to see detailed view.

| ₽          |             |                                                     |                        |                |           |                         |              | Welcome, COV/rnv84379I |
|------------|-------------|-----------------------------------------------------|------------------------|----------------|-----------|-------------------------|--------------|------------------------|
| →<br>==    |             | e Archive Detail                                    | return to<br>; screen. |                |           |                         |              |                        |
|            | Agy/Positn: | 749 00334                                           | Name:                  | TEST, THOMAS J |           |                         | ID:          |                        |
| <b>—</b>   | Soc-Sec:    | View View                                           | Sx/Rc:                 | M/A            | Birth:    | 07/01/1946              | Subdivision: |                        |
| \$         | Trans/Rsn:  | PSE109 / 109                                        | Nation:                | C/US           | St-Bg:    | 05/16/1987              |              |                        |
|            | Efft-Date:  | 10/19/1988                                          | Anniv:                 | 0              | Next-Ann: | 05/16/1992              | Education:   | 0                      |
| <b>P</b>   | SOC:        | 0                                                   | Hndcp:                 |                | Prb-Exp:  |                         |              |                        |
| ÷          | Role/PA/S:  | 72018 SW/D                                          | Band:                  | 7              | Role-Bg:  | 05/16/1988              |              |                        |
|            | State Sal:  | 17338.00                                            | St/Dur:                | F/P            | Sal-Chg:  | 07/01/1988              | Prev-Pos:    | 0 -                    |
| <b>≗</b> × | Non-St Sal: | 0.00                                                | Pay Sch:               | 24             | Agy-Bg:   |                         |              |                        |
| 0          | Spec Rate:  | 0.00                                                | Location:              | 29             | Pos-Bg:   | 05/16/1987              |              |                        |
| _          | Temp Pay:   | 0.00                                                | Payroll:               | 1              | Pos-Sep:  |                         | Sal-Review:  |                        |
|            | Total Sal:  | 17338.00                                            | Activity:              | 002            | Pos-Exp:  |                         |              |                        |
|            | Percent:    | 100.00 %                                            |                        |                | Apt-Exp:  |                         |              |                        |
| <b>a</b>   | Months:     | 12.00                                               | Prior-Srv:             | 0              | Tr-Date:  | 10/19/1988              | Opr:         |                        |
|            | Telephone:  | 0                                                   | Leave:                 | 0              | Beg/End:  |                         |              |                        |
|            | Leave:      | 00 Not On Leave 000000000000000033NNN000XACTV       | (                      |                | FMLA:     | N                       |              |                        |
|            | SOC:        | Unassigned                                          |                        |                |           |                         |              |                        |
|            | Agy Note:   | DUE NO COMP TIME, REST DAYS 10/20, 21, 22, 30, 31/8 | 8                      |                |           |                         |              |                        |
|            |             |                                                     |                        |                |           |                         |              |                        |
|            |             |                                                     |                        |                |           |                         |              |                        |
|            |             |                                                     | chrm                   |                | Cor       | vright © Commonwealth   | of Virginia  |                        |
|            |             |                                                     |                        |                | 00        | syngin o oonintonwealdi | or engine    |                        |
|            |             |                                                     |                        |                |           |                         |              |                        |

# Pay History

The Pay History section enables you to view the pay history records of current and former classified and faculty employees. It provides details regarding their past pay information.

### Search fields

Choose one way to search for employee pay history

- 4. Last Name + First Name
- 5. Employee ID (*integer only-- no leading zeroes*)
- 6. SSN

#### Press enter on keyboard or click Search to submit

| ₽       |                 |                    |        |                    |                   |             |                                                               | Welcome, COV/rnv84379! |
|---------|-----------------|--------------------|--------|--------------------|-------------------|-------------|---------------------------------------------------------------|------------------------|
| •       | Pay History Sum | nmary              |        |                    |                   |             |                                                               |                        |
| ≞<br>≗  | Last Name       | First Name         |        | 1234560<br>Previou | SSN<br>s 1 2 Next | Search      | Clear<br>Use these button to<br>navigate available<br>screens | ]                      |
| \$      | Name            | ID                 | Trans  | Efft Date          | Salary            | One Time    | Reason                                                        | Details                |
|         | KELLY, JE       |                    | PSE100 | 03/15/2022         | 0.00              |             | 100 Transfer To Exempt<br>Agency                              | <b>@</b>               |
| ÷       | KELLY, JE       | 100 million (1990) | PSE215 | 06/10/2021         | 47912.00          |             | 215 FY 22 Increase/Bonus                                      | ۲                      |
| ⊥<br>≜× | KELLY, JE       |                    | PSE065 | 11/25/2020         | 45630.20          |             | 503 Internal Alignment<br>Salary                              | ٩                      |
| θ       | KELLY, JE       | 1000               | PSE065 | 08/25/2019         | 41482.00          |             | 503 Internal Alignment<br>Salary                              | ٩                      |
|         | KELLY, JE       |                    | PSE215 | 06/10/2019         | 40276.00          |             | 215 FY 2019-June<br>Increase/Bonus                            |                        |
| 8       | KELLY, JE       |                    | PSE065 | 08/25/2018         | 38358.00          |             | 506 Retention Salary<br>Increase                              | <u>@</u>               |
|         | KELLY, JE       |                    | PSE065 | 08/25/2017         | 37358.00          |             | 503 Internal Alignment<br>Salary                              | <u>•</u>               |
|         | KELLY, JE       |                    | PSE215 | 07/10/2017         | 36358.00          |             | 215 FY 2018<br>Increase/Bonus                                 | ٩                      |
|         | KELLY, JE       | 1000               | PSE215 | 11/25/2016         | 35299.00          |             | 215 IPP 11/25/2016 Update                                     | ۲                      |
|         | KELLY, JE       |                    | PSE215 | 11/25/2015         | 35299.00          |             | 215 IPP 11/25/2015 Update                                     | ۲                      |
|         | KELLY JE        |                    | PSF215 | 08/10/2015<br>dhrm | 35299.00          | Copyright © | 215 FY 2016<br>Commonwealth of Virginia                       | ۲                      |

## Navigating search results

Select the eye icon under the *Details* column heading next to the record you wish to view.

|        | 1234560    | SSN               | Searc    | h Clear                          |            |
|--------|------------|-------------------|----------|----------------------------------|------------|
|        |            | Previous 1 2 Next |          |                                  |            |
| Trans  | Efft Date  | Salary            | One Time | Reason                           | Details    |
| PSE100 | 03/15/2022 | 0.00              |          | 100 Transfer To Exempt<br>Agency | <u>@</u>   |
| PSE215 | 06/10/2021 | 47912.00          |          | 215 FY 22 Increase/Bonus         | <b>o 1</b> |

## Pay History Screen

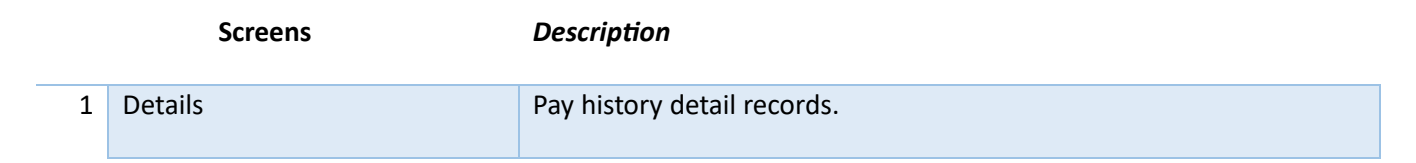

## Pay History Details

| ₽        |                    |                                 | Click to return to |                    |                                  | Welcome, COV/rnv84379! |
|----------|--------------------|---------------------------------|--------------------|--------------------|----------------------------------|------------------------|
| <b>→</b> | 🛙 Go Back          |                                 | previous screen.   |                    |                                  |                        |
| 23       | Employee Compensat | on History                      |                    |                    |                                  |                        |
| <b>4</b> | ID:                |                                 |                    | Operator:          | BATCH-215                        |                        |
| \$       | Name:              | KELLY, J                        |                    | PID:               | 132                              |                        |
| <b>E</b> |                    |                                 |                    | Date:              | 06/10/2021                       |                        |
| <b></b>  | Transaction Code:  | PSE215                          |                    | Time:              | 02:03:52                         |                        |
| •        | Trans-Efft-Date:   | 06/10/2021                      |                    | Alt Min:           |                                  |                        |
| _        | Agency Number:     | 211 Virginia Military Institute |                    | Alt Max:           |                                  |                        |
|          | Position Number:   | 00542 Payroll Accountant        |                    | Min:               | 37042                            |                        |
| -        | Role Code:         | 19031 SW/D                      |                    | Max:               | 98371                            |                        |
|          | Reason:            | 215 FY 22 Increase/Bonus        |                    |                    |                                  |                        |
|          |                    |                                 |                    |                    | Prior                            | New                    |
|          |                    |                                 |                    | State Salary:      | 45,630.20                        | 47,812.00              |
|          | Percent Increase:  | 5.00%                           |                    | Non-State Salary:  | 0.00                             | 0.00                   |
|          |                    |                                 |                    | Special Rate:      | 0.00                             | 0.00                   |
|          |                    |                                 |                    | Empl Percent Time: | 100.00                           | 100.00                 |
|          |                    |                                 |                    | Empl Months:       | 12.00                            | 12.00                  |
|          |                    |                                 |                    | Leave Code:        | 0                                | 0                      |
|          |                    |                                 |                    | Empl Hours:        | 0                                | 0                      |
|          |                    |                                 |                    |                    |                                  |                        |
|          |                    |                                 |                    |                    |                                  |                        |
|          |                    |                                 |                    |                    |                                  |                        |
|          |                    |                                 | dhrm               |                    | Copyright Commonwealth of Virgin | ia                     |

# Position

Accessing the Position section allows you to explore classified and faculty positions. You can view information related to position titles, codes, and other relevant details.

### Search fields

Enter both agency number and position number to display position details.

1. Agency Number + Position Number

Press enter on keyboard or click Search to submit

\*\*Note: If a position number has leading zeroes, they must be keyed in exactly. They position numbers do not have Cardinal formatting with a leading agency abbreviation.

| Phoenix                |                        |
|------------------------|------------------------|
| ←                      | Position Display       |
| <b>2</b> ≣ Benefits    | 122 00010 Search Clear |
| Employee               | No Data                |
| <b>\$</b> Pay History  |                        |
| Position               |                        |
| ₩ Role                 |                        |
| Let Separated Person   |                        |
| <b>9</b> Wage Employee |                        |
| Written Notice         |                        |
| E Support              |                        |

### Navigating search results

The initial screen loads the position details

|          |                  |              |       |             |     |              |                    |           |                 |                     | Welcome COV/mv84379   |
|----------|------------------|--------------|-------|-------------|-----|--------------|--------------------|-----------|-----------------|---------------------|-----------------------|
| Ŧ        |                  |              |       |             |     |              |                    |           |                 |                     | Welconie, Oovernoedra |
| →        | Position         | Display      |       |             |     |              | 1 Position History |           | 2 0             | ccupation History   |                       |
| 80       | 122              |              |       | 00010       |     | Search Clear |                    |           |                 |                     |                       |
| <b>=</b> | Agency:          | 122          | (DPB) | Payroll:    | 001 | Stat/Dr:     | F / P              | Safety:   | No              | Establ:             | 09/01/2021            |
| \$       | Position:        | 00010        |       | Activity:   |     | Subdvsn:     |                    | Catgry:   | R               | Expire:             |                       |
| -        | Role:            | <u>19132</u> |       | Location:   | 760 | SubUnit:     |                    | Rsn RV:   |                 | Review:             |                       |
| ÷        | SOC:             | 13-2031      |       | EEO:        | В   | Partitn:     |                    | Vac RV:   |                 | Vacate:             | 03/15/2022            |
| -<br>-   |                  |              |       | Telework:   | Yes | Security:    |                    | Email:    | No              | Layoff:             |                       |
| <b>-</b> | Area / Shift:    | SW / D       |       | At Will:    | No  | Address:     |                    | Econmic:  | No              | RptPos:             | 122-00092             |
| <b>e</b> | SWD Role<br>Min: | 50,811       |       | Rec Off:    | No  | Wrkr Cmp:    | 8810               | Drug Tst: | No              | Level:              | E                     |
| 8        | SWD Role<br>Max: | 130,656      |       | Alt Work:   | No  | Sensitive:   | No                 |           |                 |                     |                       |
|          | Percent:         | 100.00       |       | Safety Sen: | No  | OT/Exmpt:    | E                  | Program:  | 715/02          |                     |                       |
|          | Months:          | 12.00        |       | OT Elig:    | No  | Abolish:     | No                 | Element:  | 0               |                     |                       |
|          | License:         |              |       |             |     |              |                    | Project:  | 0               |                     |                       |
|          | Card Apprvr:     |              |       | Card Dept:  |     |              |                    | Cost:     | 112             |                     |                       |
|          | Optional:        |              |       |             |     |              |                    | Fund:     | 100             |                     |                       |
|          |                  |              |       |             |     |              |                    | Percent:  | 100.00          |                     |                       |
|          |                  |              |       |             |     | dhrm         |                    |           | Copyright Commo | nwealth of Virginia |                       |

#### Position Details Screens

|   | Screens            | Description                                  |
|---|--------------------|----------------------------------------------|
| 1 | Position History   | Brief history of position changes.           |
| 2 | Occupation History | The history of who has occupied the position |

## Position History Display

|   |            |                |                             |         | Welcome, COV/rnv84379I             |  |  |  |
|---|------------|----------------|-----------------------------|---------|------------------------------------|--|--|--|
|   | Go Back    |                | Agency: 122 Position: 00010 |         |                                    |  |  |  |
|   | Date       | Trans A Code T | Last Name                   | SOC     | Class/Role Code and Title          |  |  |  |
|   | 09/01/1979 | 130            |                             | 8405024 | 23093 DPB ANALYST A                |  |  |  |
| 1 | 11/01/1982 | 140            | GRAVATT                     | 8405024 | 23094 DPB ANALYST B                |  |  |  |
|   | 03/01/1984 | 140            | GRAVATT                     | 8405024 | 23095 DPB ANALYST C                |  |  |  |
|   | 07/16/1996 | 127            |                             | 8405024 | 23095 DPB ANALYST C                |  |  |  |
| - | 09/26/1996 | 130            |                             | 8405024 | 23093 DPB ANALYST A                |  |  |  |
| ) | 11/25/1997 | 140            | VOGELGESANG                 |         | 23094 Dpb Analyst B                |  |  |  |
|   | 09/25/2000 | 140            | Comp Reform                 | 23094   | 19133 Policy Planning Spcialst III |  |  |  |
|   | 07/01/2003 | 160            | VOGELGESA                   | 132031  | 19133 Policy Planning Spcialst III |  |  |  |
|   | 10/29/2019 | 128            | Position Deleted            | 132031  | 19133 Policy Planning Spec III     |  |  |  |
|   | 09/01/2021 | 130            | 00000000                    | 132031  | 19132 Policy Planning Spec II      |  |  |  |
|   |            |                |                             |         |                                    |  |  |  |

#### Occupation History Display

|                |         |              |              |                    |              |     | Welcome, COV/m |
|----------------|---------|--------------|--------------|--------------------|--------------|-----|----------------|
| CO Back        |         |              | Occupati     | on History Display |              |     |                |
| Name           | ID      | Entered Date | Action       | Previous Agy Pos   | Vacated Date | Rsn | New Agy Pos    |
| GRAVATT, I     | 100100  |              | Transfer     | 165 00032          | 11/01/1982   | REA | 122 00010      |
| GRAVATT, I     | 100110  |              | Transfer     | 165 00032          | 03/01/1984   | REA | 122 00010      |
| GRAVATT, I     | 10710   | 10/16/1979   | Transfer     | 165 00032          | 01/31/1986   | SEP |                |
| KAPLAN, E      | 1000    | 05/16/1986   | Promotion    | 122 00037          | 04/28/1995   | SEP |                |
| VOGELGESANG, J | 10.00   | 11/16/1996   | Original     |                    | 03/31/2019   | SEP |                |
| SHAW, B        | 101.000 | 10/10/2021   | Reemployment |                    | 03/14/2022   | TRF |                |
|                |         |              |              |                    |              |     |                |

## Role

The Role section provides comprehensive information about various position roles. You can find details such as titles, codes, pay/shift, salary information, and additional relevant data.

### Search fields

Enter role code. Press enter on keyboard or click Search to submit

| Phoenix            |               |             |              |
|--------------------|---------------|-------------|--------------|
| +                  | Role Histo    | ory Summary |              |
| L Benefits         | Role Code     |             | Search Clear |
| 🚨 Етрюуее          | Role          | PA/S        | Min          |
| \$ Pay History     | No Data Found |             |              |
| E Position         |               |             |              |
| ₩ Role             |               |             |              |
| A Separated Person |               |             |              |
| Wage Employee      |               |             |              |
| Written Notice     |               |             |              |
| Support            |               |             |              |

### Navigating search results

Select the eye icon under the *Details* column heading next to the record you wish to view.

| Phoenix             |            |             |             |         |            |        |            |                             | Welcome, COV/rnv8437 |
|---------------------|------------|-------------|-------------|---------|------------|--------|------------|-----------------------------|----------------------|
| ←                   | Role Histo | ory Summary |             |         |            |        |            |                             |                      |
| Eenefits            | 19212      | s           | earch Clear |         |            |        |            |                             |                      |
| 🚨 Employee          |            |             |             |         | Previous 1 | 2 Next |            |                             |                      |
| \$ Pay History      | Role       | PA/S        | Min         | Мах     | G/B        | Act    | Efft       | Role Abbreviation           | Details              |
| E Position          | 19212      | SW-D        | 50,811      | 130,656 | *05        | 003    | 07/10/2022 | Prog Admin Specialist<br>II | •                    |
| ₩ Role              | 19212      | SW-D        | 48,391      | 124,434 | *05        | 003    | 06/10/2021 | Prog Admin Specialist<br>II | ۲                    |
| Ar Separated Person | 19212      | SW-D        | 46,087      | 111,102 | *05        | 003    | 06/10/2019 | Prog Admin Specialist       | ۹                    |
| S Wage Employee     | 19212      | SW-D        | 43,892      | 105,811 | *05        | 003    | 07/10/2017 | Prog Admin Specialist<br>II | ۲                    |
| Written Notice      | 19212      | SW-D        | 42,614      | 96,134  | *05        | 003    | 08/10/2015 | Prog Admin Specialist       | ۲                    |
| E Support           | 19212      | SW-D        | 41,778      | 91,896  | *05        | 003    | 07/25/2013 | Prog Admin Specialist<br>II | ۲                    |
|                     | 19212      | SW-D        | 40,959      | 84,062  | *05        | 003    | 07/01/2010 | Prog Admin Specialist<br>II | ۲                    |
|                     | 19212      | SW-D        | 40,959      | 84,062  | *05        | 003    | 11/25/2007 | Prog Admin Specialist       | ٩                    |
|                     | 19212      | SW-D        | 39,384      | 80,829  | *05        | 003    | 11/25/2006 | Prog Admin Specialist<br>II | ٩                    |
|                     | 19212      | SW-D        | 37,869      | 77,720  | *05        | 003    | 11/25/2005 | Prog Admin Specialist       | ۲                    |

## Role History Summary Screen

|   | Screens | Description                                                 |
|---|---------|-------------------------------------------------------------|
| 1 | Details | Detailed view of role history record for a particular date. |

## Role Detail Display

| Ŗ         |                   |            |                                        |                          |                                   |      |       |       |
|-----------|-------------------|------------|----------------------------------------|--------------------------|-----------------------------------|------|-------|-------|
| <b>→</b>  | 🛙 Go Back         |            | Click to return to<br>previous screen. |                          |                                   |      |       |       |
|           | Role Detail Disp  | olay       |                                        |                          |                                   |      |       |       |
| •         |                   |            |                                        | Proj                     | gram Administration Specialist II |      |       |       |
| -         | Role Code:        | 19212      |                                        | Prog Admin Specialist II |                                   | Min: | 40959 | 19.69 |
| \$<br>    | Family Code:      | 19000      |                                        | Administrative Services  |                                   | Max: | 84062 | 40.41 |
| <b>FE</b> | Group Code:       | 19210      |                                        | Program Administration   |                                   |      |       |       |
| <b>¥</b>  | Begin Date:       | 07/01/2010 |                                        | Pay Area - Shift:        | SW-D                              |      |       |       |
| <b></b> * | Create Date:      | 11/01/2001 |                                        | Band:                    | 05                                |      |       |       |
| 0         | Expire Date:      |            |                                        | Category:                | В                                 |      |       |       |
|           | Range Date:       | 11/25/2007 |                                        | Comp Table Code:         | R                                 |      |       |       |
|           | Reg Efft Date:    |            |                                        | Regrade Steps:           |                                   |      |       |       |
|           | Wage Expire Date: | 06/29/2020 |                                        | Regrade Pct:             |                                   |      |       |       |
|           | Spec Date:        |            |                                        | Wage Indicator:          | Υ                                 |      |       |       |
|           | Review Date:      |            |                                        | Overtime:                | Υ                                 |      |       |       |
|           | Revise Date:      |            |                                        | Action Code:             | 003                               |      |       |       |
|           | Enter Date:       | 07/01/2010 |                                        | Alternate Code:          |                                   |      |       |       |
|           | Enter Time:       | 00:00:01   |                                        | Prime Code:              |                                   |      |       |       |

## Person

In the Person section, you can access basic person/personal data for all individuals with an ID in the historical system. This includes data like addresses, birthdates, leave balances, VSDP information, prior service, and more.

### Search fields

Choose one way to search for person/separated person

- 1. Last Name + First Name
- 2. Employee ID (integer only-- no leading zeroes)
- 3. SSN

Press enter on keyboard or click Search to submit

| eparated Person Sear | ch                   |                   |                                                            |                                                                  |                                                                                    |
|----------------------|----------------------|-------------------|------------------------------------------------------------|------------------------------------------------------------------|------------------------------------------------------------------------------------|
| ist Name             | First Name           | Employee ID       | SSN                                                        | Search Clear                                                     |                                                                                    |
| me                   | Empld                | Agency            | SSN                                                        |                                                                  | Details                                                                            |
| Jata Found           |                      |                   |                                                            |                                                                  |                                                                                    |
|                      |                      |                   |                                                            |                                                                  |                                                                                    |
|                      |                      |                   |                                                            |                                                                  |                                                                                    |
|                      |                      |                   |                                                            |                                                                  |                                                                                    |
| n<br>D               | t Name 1 Peate Found | t Name First Name | t Name Employee ID Employee ID Employee ID at Found Agency | t Name First Name Employee ID SSN  1e Employee ID SSN  ata Found | t Name First Name Employee ID SSN Search Clear<br>1e Empld Agency SSN<br>ata Found |

NOTE: If you do a broad search for a name, you may get multiple person records to select from.

| Phoenix            |                    |             |                 |        |          |
|--------------------|--------------------|-------------|-----------------|--------|----------|
| F                  | Separated Person S | earch       |                 |        |          |
| 2= Benefits        | test               | t*          | Employee ID SSN | Search | Clear    |
| Employee           | Name               | Empld       | Agency          | SSN    | Details  |
|                    | TESTERMAN, TAMARA  | 100000      | 128 VVCC        | View   | ۲        |
| Pay History        | TESTERMAN, TERRY   | 100.00      | 5 VRSG          | View   | ٢        |
| Position           | TEST, TEST         | 10.00.0     | 6 OHBG          | View   | ۹ <      |
| Role               | TEST, TEST         | 1000        | 6 OHBG          | View   | ۲        |
|                    | TEST, TEST         | 70.00.0     | 47 TLCG         | View   | ۲        |
| * Separated Person | TEST, TEST         | 10-01-0     | 129 DHRM        | View   | ۲        |
| Wage Employee      | TESTOR, TESTY      | 10.00.0     | 129 DHRM        | View   | <u>@</u> |
| Written Notice     | TEST, THOMAS       | 10.000      | 749 BUCC        | View   | ۲        |
|                    | TESTER, TIMOTHY    | 70.00.00    | 47 TLCG         | View   | ۲        |
| Support            | TESTER, TOMMY      | (all second | 47 TLCG         | View   | ۲        |
|                    | TESTER, TONI       | 10.00       | 48 TLCS         | View   | ۲        |
|                    | TESTER, TRACY      | 1000        | 47 TLCG         | View   | ۲        |
|                    | TESTERMAN, TRAVIS  | 847.0.0     | 705 SWMHI       | View   |          |
|                    | TESTERMAN, TYLER   | 10110-0     | 767 DOCC        | View   | ۲        |

## Navigating search results

Select the eye icon under the *Details* column heading next to the record you wish to view.

#### Person Search

|   | Screens | Description                              |
|---|---------|------------------------------------------|
| 1 | Details | Detailed view of specific person record. |

#### Person Details

| Ŗ          |                   |                                        |                   |                    |                    | Welcome, COV/rnv84379I |
|------------|-------------------|----------------------------------------|-------------------|--------------------|--------------------|------------------------|
| <b>→</b>   | 🛛 Go Back         | Click to return to<br>previous screen. |                   |                    |                    |                        |
| 88         |                   |                                        | Separated Perso   | n Details          |                    |                        |
|            | Soc-Sec-Num:      | View                                   | Address1:         | 1170 WELL WATER RD |                    |                        |
| <b>—</b>   | Employee Id:      | 711-84-30                              | Address2:         |                    |                    |                        |
| \$         | Last Name:        | TEST                                   | City:             | SCOTTSVILLE        |                    |                        |
|            | First Name:       | TEST                                   | State:            | VA                 | Phone:             | 0                      |
| <b>E</b>   | Middle Name:      |                                        | ZIP:              | 24590              |                    |                        |
| ÷          | Mid/Sec/Suffix:   |                                        | Country:          | US United States   |                    |                        |
|            | Sex/Race/Title:   | F - U - MS                             | Locality:         | 003 Albemarle      |                    |                        |
| <b>_</b> × | Alien/Nation:     | C-US                                   | Veterans/NG/MS:   | N - U - N          | Birth Date:        | 08/15/1956             |
| •          | Prior Service:    | 000                                    |                   | LEAVE BALANCE DATA |                    |                        |
| •          | State Begin Date: | 0                                      |                   | Hours              |                    | Amount                 |
|            | State Sep Date:   | 0                                      | Sick Leave:       | 0.00               |                    | 0.00                   |
|            | Last Anniv Num:   | 00                                     | Comp Leave:       | 0.00               |                    | 0.00                   |
| 8          | Next Lv Ann Date: | 0                                      | Annual Leave:     | 0.00               |                    | 0.00                   |
|            | WTA/IP Code:      | 00                                     | WTA/IP Date       | 0                  | Card Alt Lv Plan:  |                        |
|            | Education Code:   | 00 N/A                                 | Degree Inst Code: | 0                  | Higher Ed/Fac ORP: | 0 - N                  |
|            | Claim:            |                                        | VSDP:             | Ν                  | VSDP Effv:         | 0                      |
|            | Disable:          |                                        | VSDP Months:      | 0                  | As of              | 0                      |
|            | VRS Plan:         | OLD XXX                                | Wage3/none        | BES History        | PMIS/none          |                        |
|            |                   |                                        |                   |                    |                    |                        |

# Wage Employee

The Wage Employee section enables you to view the wage history records of current and former hourly/non-salaried employees. This provides insights into their past wage-related information.

### Search fields

Choose one way to search for person/separated person

- 1. Last Name + First Name
- 2. Employee ID (*integer only-- no leading zeroes*)
- 3. SSN

Press enter on keyboard or click Search to submit

| Last Name | First Name | Employee ID | SSN | Search | Clear  |
|-----------|------------|-------------|-----|--------|--------|
| lame      | Empld      | I           | SSN | н      | istory |

NOTE: If you do a broad search for a name, you may get multiple person records to select from.

| Phoenix             |                     |             |      | Welcome, COV/rnv84379!               |
|---------------------|---------------------|-------------|------|--------------------------------------|
| ←                   | Wage3 Employee      |             |      |                                      |
| <b>≧</b> ≣ Benefits | test t*             | Employee II | SSN  | Search Clear                         |
| Left Employee       | Name                | Empld       | SSN  | History                              |
| Con Linton          | TESTERMAN, TAMARA D | 104.5181    | View | ٩                                    |
| Ş Pay History       | TESTERMAN, TRAVIS C | 100.000     | View | <b>①</b>                             |
| 🖭 Position          | TESTERMAN, TYLER W  | 107.714     | View | <u>۹</u> (۱)                         |
| ₩ Role              |                     |             |      |                                      |
| Separated Person    |                     |             |      |                                      |
| Wage Employee       |                     |             |      |                                      |
|                     |                     |             |      |                                      |
| Support             |                     | dł          | irm  | Copyright © Commonwealth of Virginia |
|                     |                     |             | •    |                                      |

# Navigating search results

Select the eye icon under the *History* column heading next to the wage person record you wish to view.

|   | Screens | Description                                       |
|---|---------|---------------------------------------------------|
| 1 | History | History scroll for hourly/non-salaried employees. |

#### Wage History Summary

| Co Back      |                     |        |          |           |            |                 |             |         |
|--------------|---------------------|--------|----------|-----------|------------|-----------------|-------------|---------|
|              |                     |        | Wa       | ge Employ | ee History |                 |             |         |
| Name:        | TESTERMAN, TAMARA D |        | ID:      |           |            |                 |             |         |
| Trans/Reason | Efft. Date          | Agency | Position | Role      | P/S        | Status/Duration | Hourly Rate | Details |
| PSW113/113   | 12/07/2017          | 128    | CC082    | 49052     | SW         | P/P             | 1.5         |         |
| PSW301/301   | 10/11/2017          | 128    | CC082    | 49052     | SW         | P/P             | 10.00       | ۲       |
|              |                     |        |          |           |            |                 |             |         |
|              |                     |        |          |           |            |                 |             |         |
|              |                     |        |          |           |            |                 |             |         |
|              |                     |        |          |           |            |                 |             |         |
|              |                     |        |          |           |            |                 |             |         |
|              |                     |        |          |           |            |                 |             |         |
|              |                     |        |          |           |            |                 |             |         |
|              |                     |        |          |           |            |                 |             |         |
|              |                     |        |          |           |            |                 |             |         |

#### Select eye icon under *Details* column on record, to see detailed view.

| Q          |              | Click to ret | um to            |                   |              |             |            | Welcome, COV/rnv84379I  |
|------------|--------------|--------------|------------------|-------------------|--------------|-------------|------------|-------------------------|
| <b>→</b>   | 🖪 Go Back 🦂  | previous so  | reen.            |                   |              |             |            |                         |
| 20         |              | H            | over to view SSN | Wage Em           | ployee Histo | ry Details  |            |                         |
| 2          | Agy/Positn:  | 128 CC082    | Name:            | TAMARA, TESTERMAN |              |             | ID:        | 100 March 10            |
|            | Soc-Sec:     | View         | Sx/Rc:           | F/ A              | Birth:       |             | Subdiv:    |                         |
| \$         | Trans/Rsn:   | PSW113/113   | Nation:          | C/US              | State-Beg:   |             | Sub-Unit:  |                         |
| ==         | Effect-Date: | 12/07/2017   |                  |                   | IPP:         |             | Education: | 5                       |
|            | SOC:         | 311012       | Hndcp:           |                   | Wage_Beg:    | 10/11/2017  | Role-Min:  | 24913                   |
|            | Role/PA/S:   | 49052/SW/D   | Band:            | 2                 | Role_Beg:    | 10/11/2017  | Role-Max:  | 71179                   |
| <b>≜</b> × | Hourly Rate: | 12.79        | Stat/Dur:        | P./P              | Sal-Chg:     |             |            |                         |
|            | Max Hours:   | 1500         | Pay-Sch:         | 26                | Agy-Beg:     | 10/11/2017  | Agy-Note:  | REMOVED FROM PRN STATUS |
| _          | Location:    | 770          | Pos-Beg:         | 10/11/2017        | Payroll:     | 1           | Pos-Sep:   | 12/06/2017              |
|            | Activity:    |              | Pos-Exp:         |                   | Sal-Rev:     |             | PriorSrv:  | 0                       |
|            | Tr-Date:     | 12/14/2017   | Oper:            | PER128SLP         | Tel:         | - 040403048 |            |                         |
|            |              |              |                  |                   |              |             |            |                         |
|            | Tr-Date:     | 12/14/2017   | Oper:            | PER128SLP         | Tel:         | 000000      |            |                         |

## Written Notice

The Written Notice section allows you to access written notices and other historical disciplinary actions associated with the issuance of written notices. You can review relevant details regarding disciplinary actions. Only authorized users will be able to view this information.

### Search fields

Choose one way to search for employee

- 1. Employee ID (integer only-- no leading zeroes)
- 2. Agency Num + Position Num

Press enter on keyboard or click Search to submit

| Phoenix               |                |                   |              |              |
|-----------------------|----------------|-------------------|--------------|--------------|
| ←                     | Employee Notic | e History Summary |              |              |
| <b>≗</b> ≣ Benefits   | Employee ID    | Agency Num        | Position Num | Search Clear |
| Employee              | No Data Found  |                   |              |              |
| <b>\$</b> Pay History |                |                   |              |              |
| E Position            |                |                   |              |              |
| ₩ Role                |                |                   |              |              |
| Ar Separated Person   |                |                   |              |              |
| S Wage Employee       |                |                   |              |              |
| , Written Notice      |                |                   |              |              |
| Support               |                |                   |              |              |

# Navigating search results

Select the eye icon under the *Details* column heading next to the record you wish to view.

|   | Screens | Description                                         |
|---|---------|-----------------------------------------------------|
| 1 | Details | Written notice history record details for employee. |

#### Written Notice History Summary

|            |              |        |        |          |          |        |            |              |            | Welcon                       | ne, COV/rnv |
|------------|--------------|--------|--------|----------|----------|--------|------------|--------------|------------|------------------------------|-------------|
| Employee N | lotice Histo | ry Sum | mary   |          |          |        |            |              |            |                              |             |
| 1234560    |              | Agency | Num    |          | Position | Num    |            | Search Clear |            |                              |             |
| Empld      | Status       | Level  | Agency | Position | Num      | Reason | Effect     | Offense      | Inactive   | Trans Description            | Detai       |
|            | Changed      | 2      | 794    | 100.0    | 1459     | 290    | 01/09/2006 | 01/06/2006   | 01/08/2009 | Written Notice Create/Change | ۲           |
| 10.00      | Inactive     | 2      | 794    | 100      | 1459     | 141    | 01/09/2006 | 01/06/2006   | 01/08/2009 | Removed: Violation / Conduct | ۲           |
| 10.10.0    | Active       | 1      | 794    | 1000     | 1454     | 290    | 12/14/2005 | 12/07/2005   | 12/13/2007 | Written Notice Create/Change | ۲           |
|            | Active       | 1      | 794    | 100.0    | 1453     | 290    | 11/04/2005 | 10/26/2005   | 11/03/2007 | Written Notice Create/Change | ۲           |
| 10.000     | Active       | 1      | 794    | 100.0    | 1452     | 290    | 07/08/2005 | 06/27/2005   | 07/07/2007 | Written Notice Create/Change | ۲           |
|            |              |        |        |          |          |        |            |              |            |                              |             |
|            |              |        |        |          |          |        |            |              |            |                              |             |
|            |              |        |        |          |          |        |            |              |            |                              |             |
|            |              |        |        |          |          |        |            |              |            |                              |             |

Select eye icon under *Details* column on record, to see detailed view.

| Ş |           |            |                                        |         |             |                              |                    |                   |           | Welcome, COV/rnv84 |
|---|-----------|------------|----------------------------------------|---------|-------------|------------------------------|--------------------|-------------------|-----------|--------------------|
|   | 🛾 Go Back |            | Click to return to<br>previous screen. |         |             |                              |                    |                   |           |                    |
|   |           |            |                                        | Employe | e Written N | lotice Details               |                    |                   |           |                    |
|   | ID:       | 10.000     | Name:                                  | 10000   | SSN:        | View                         | Ec Hover to view : | SSN               | ans:      | PSE290/290         |
|   | LOC:      | 53         | Level:                                 | 11      | Act/Hpc:    | 069/                         | U:                 | Pa                | artition: |                    |
|   | Al/Nat:   | C/US       | OTE:                                   | 2       | Flag:       | 0                            | Prior Off:         | 0 = Ag            | ay Beg:   | 11/10/2003         |
|   | Notice:   | 1452       |                                        |         | Offenses:   | 1. 01-Attendance/Excess Tard |                    |                   |           |                    |
|   | Off-LvI:  | 1          |                                        |         |             | 2.                           |                    |                   |           |                    |
|   | Effectv:  | 07/08/2005 |                                        |         |             | 3.                           |                    |                   |           |                    |
|   | Offense:  | 06/27/2005 |                                        |         |             | 4.                           |                    |                   |           |                    |
|   | Issuance: | 07/08/2005 |                                        |         |             |                              |                    |                   |           |                    |
|   | Inactive: | 07/07/2007 |                                        |         | Other       |                              |                    |                   |           |                    |
|   |           |            |                                        |         | Offense     |                              |                    |                   |           |                    |
|   |           |            |                                        |         | Descrptn:   |                              |                    |                   |           |                    |
|   | Agency:   | 1001000    | Positn:                                | 1000    |             |                              |                    |                   |           |                    |
|   | Subdiv:   |            |                                        |         | Suspension: |                              | Ret:               | Da                | ays:      | 0                  |
|   | Role:     | 19013      | Last Action:                           | 0       | Effect:     |                              | VaDOC:             |                   |           |                    |
|   | SOC:      | 439199     | Chg Rsn:                               | 0       | Salary:     | 25000.00                     | Decision:          | 0                 |           |                    |
|   | Old Sal:  | 0.00       | New Sal:                               | 0.00    | Sus Sal:    | 0.00                         | Sus Tm:            |                   |           |                    |
|   | Rescind:  | 0          | Reinstate:                             | 0       | Reduce:     | 0                            | Incorrect:         |                   |           |                    |
|   | EEO:      | E          | Agy Note:                              | none    | Status:     | Inactive                     | Entry:             | 1/11/2006 P       | ER794RMD  |                    |
|   |           |            |                                        |         | dhrm        |                              | Copyright Commo    | onwealth of Virgi | nia       |                    |

# Conclusion

This user guide has provided an overview of the screens and navigation within the Historical Data application of the Virginia Department of Human Resource Management's Phoenix system. By following this guide, users can effectively access and manage various historical records related to employees, benefits, pay history, positions, roles, personal data, wage employees, and written notices. Remember to adhere to all relevant policies, procedures, and legal requirements when using the Phoenix application.